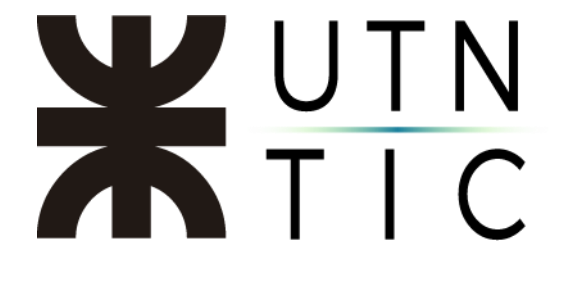

## **INSTALACIÓN DE FIRM.AR**

<u>Paso 1:</u>

Ingresar a <u>https://www.encodesa.com.ar/descargas/</u> y hacer clic en la opción *FIRMAR*.

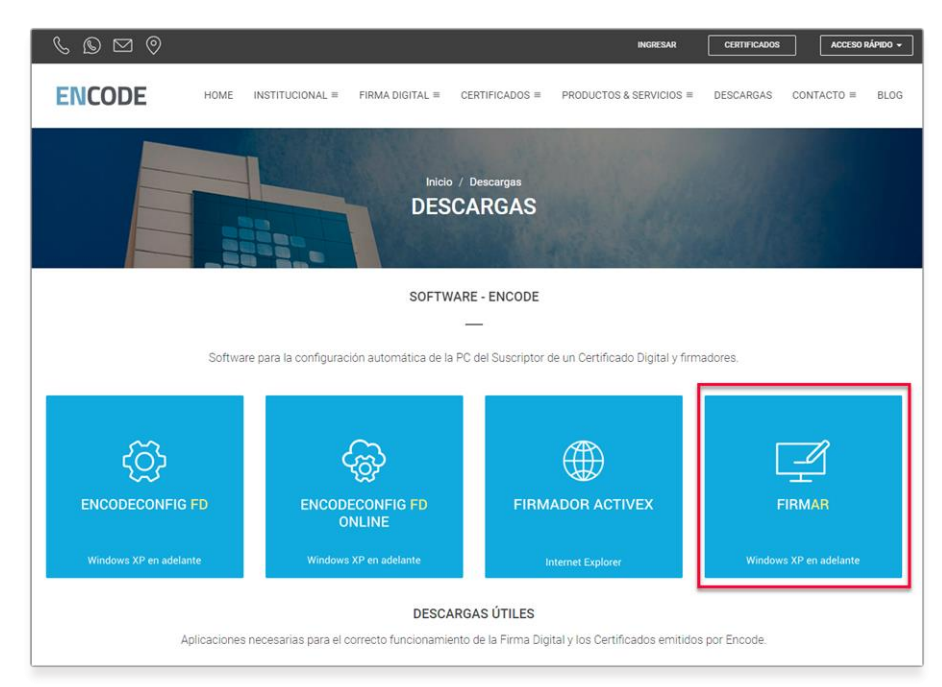

Esto iniciará la descarga del archivo FDInstalacion.zip.

| ightarrow $ ightarrow$ $ ightarrow$ Este e                                                                                                 | quipo > Descargas > Firma Di | gital                                              | ~                                        | 0 /  | D Buscar en Firm | na Digital |
|----------------------------------------------------------------------------------------------------|------------------------------|----------------------------------------------------|------------------------------------------|------|------------------|------------|
| ganizar 👻 Nueva carp                                                                                                    | tta                          |                                                    |                                          |      |                  | • 10       |
| Access ripids Eccretaria Decuments Decuments ConDrive - Personal Ecceequips Disco local (F) Ecervarya pare el sist Unidad de DVD RW (I Red | Kendre ^                     | Fecha de medificación<br>Ningún demento coincide o | Tipo Tan<br>con el criterio de bisqueda. | saño |                  |            |
| Nombre: FDInstal                                                                                                    | scion.zip                    | _                                                  |                                          |      |                  |            |
| IDC: Archivo                                                                                                    |                              |                                                    |                                          |      |                  |            |

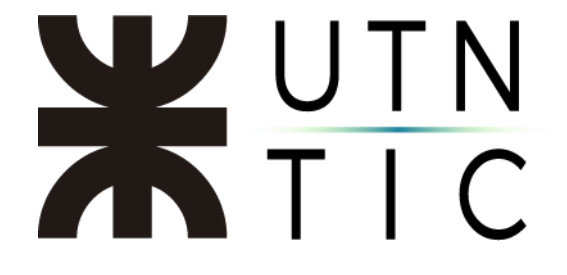

<u> Paso 2:</u>

Decomprimir el archivo. Hacer clic derecho sobre el archivo y seleccionar *Extraer aquí*.

IMPORTANTE: Para esto necesitará tener instalado el programa WINRAR.

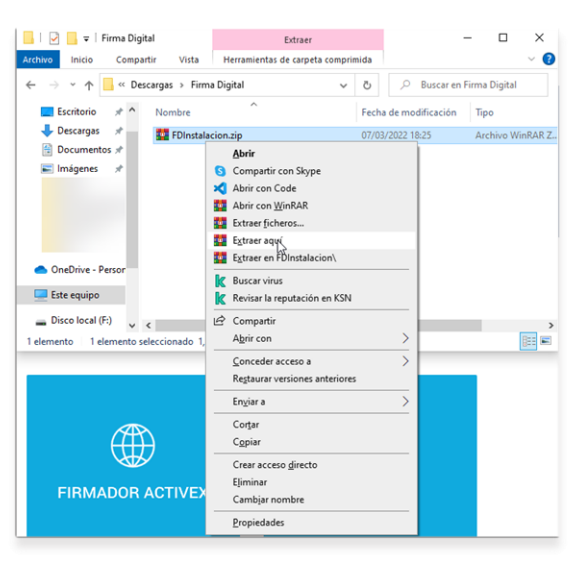

Paso 3:

Hacer doble clic sobre el archivo *FDInstalacion.msi* para iniciar el proceso de instalación.

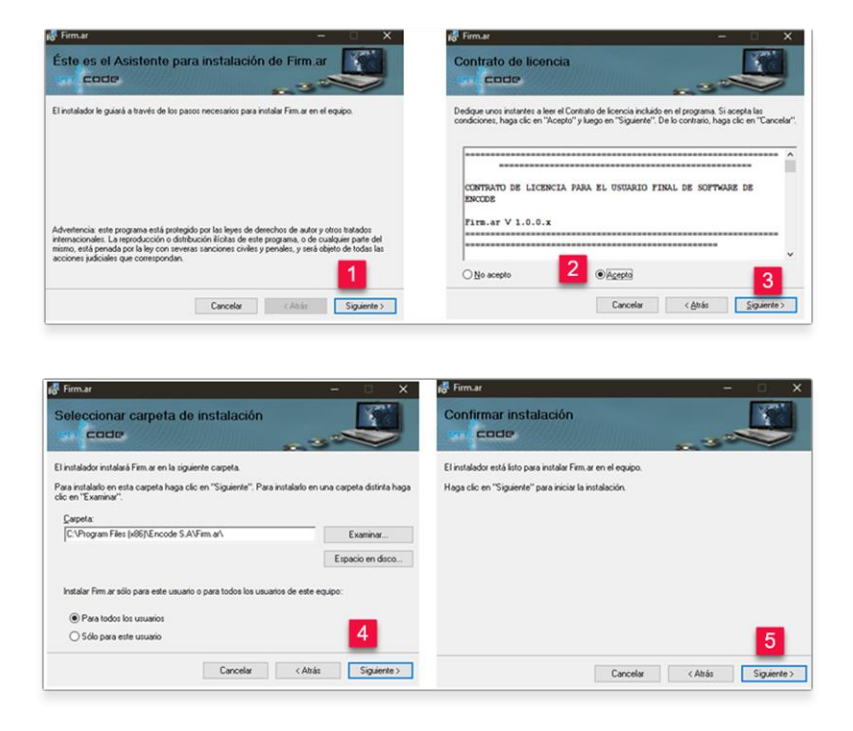

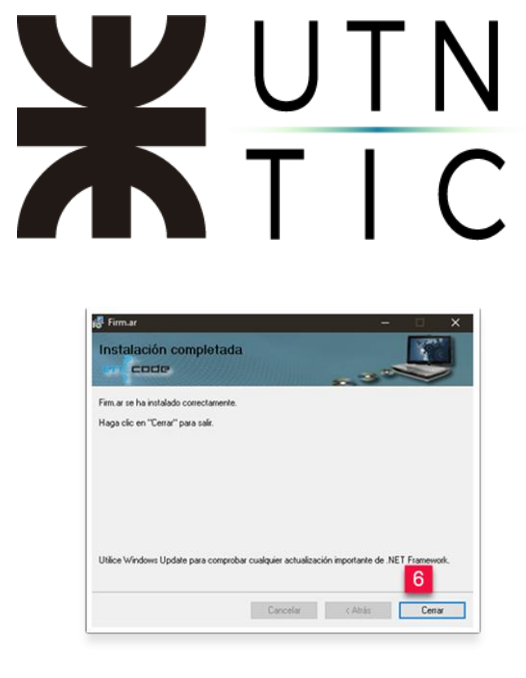

Paso 4:

Ejecutar la aplicación. Para esto deberá ir a la carpeta donde fue instalada (punto 4 del proceso de instalación descripto arriba) y hacer doble clic en *Firm.ar*.

| ombre                       | <ul> <li>Fecha de modificación</li> </ul> | Тіро                 | Tamaño              |  |
|-----------------------------|-------------------------------------------|----------------------|---------------------|--|
| Certificados                | 25/2/2022 12:49                           | Carpeta de archivos  |                     |  |
| AxInterop.AcroPDFLib.dll    | 2/3/2018 10:25                            | Extensión de la ap   | 8 KB                |  |
| CertificateInstaller        | 18/1/2017 12:26                           | Aplicación           | 17 KB               |  |
| CertificateInstaller.pdb    | 18/1/2017 12:26                           | Archivo PDB          | 38 KB               |  |
| CertificateInstaller        | 18/1/2017 12:26                           | Documento XML        | 1 KB                |  |
| Fd.Business.dll             | 11/4/2018 11:57                           | Extensión de la ap   | 6 KB                |  |
| Fd.Data.dll                 | 11/4/2018 11:57                           | Extensión de la ap   | sión de la ap 27 Kl |  |
| Fd.Utilities.dll            | 2/3/2018 10:25                            | Extensión de la ap 8 |                     |  |
| 🖇 Firm.ar 🛛 🛑               | 11/7/2018 12:45                           | Aplicación           | 764 KB              |  |
| Firm.ar.exe.config          | 2/3/2018 14:37                            | Archivo CONFIG       | 2 KB                |  |
| Interop.AcroPDFLib.dll      | 2/3/2018 10:25                            | Extensión de la ap   | 12 KB               |  |
| itextsharp.dll              | 8/12/2009 10:05                           | Extensión de la ap   | 3.344 KB            |  |
| sello_encode                | 18/1/2017 12:26                           | Archivo GIF          | 9 KB                |  |
| System.Utilities.dll        | 2/3/2018 10:25                            | Extensión de la ap   | 5 KB                |  |
| System.Windows.Controls.dll | 13/1/2010 10:31                           | Extensión de la ap   | 127 KB              |  |